### **INHALT My-T-Mouse Setup-Hilfe**

### **EINFÜHRUNG**

Das Besondere an My-T-Mouse

### WIE KANN MAN.....

<u>My-T-Mouse konfigurieren</u> <u>Ein anderes Tastaturlayout wählen</u> <u>Makros erstellen</u> <u>Maustasten konfigurieren</u> <u>Mauszeiger ändern</u> <u>Das Symbol ändern</u> <u>My-T-Mouse Setup verlassen</u>

Hilfe zur Hilfe erhalten Sie unter [F1].

My-T-Mouse Version 1.40, 01.09.96 Copyright @ 1993-1996 by Innovation Management Group, Inc.

### **Das Besondere an My-T-Mouse**

My-T-Mouse ist die Software, die aus Ihrer Maus eine schreibende Maus macht!

BESONDERE EIGENSCHAFTEN UND LEISTUNGSMERKMALE:

\* Sie können alle Arbeiten mit Ihrer Maus erledigen!

- \*Bestens geeignet zum schnellen und einfachen Editieren!
- \* Macht es überflüssig, die Hände immer wieder von der Tastatur zur Maus und zurück zur Tastatur zu bewegen.

\*Es macht einfach Spaß mit My-T-Mouse zu arbeiten!

- \*Bestens geeignet für alle, die nicht blind schreiben können!
- \* Bestens geeignet für Grafiker!
- \*Erstellung von Makro-Schaltflächen möglich ein Traum für den Power User!
- \* Mehrere Tastaturlayouts
- \* Unterstützt über 20 internationale Tastaturlayouts
- \*Wähle-eine-Taste!
- \*Kompatibel zu Microsoft Windows 3.x und Windows 95
- \*Lupe
- \* Rechner
- \*Zeit- und Datumsanzeige
- \*Anzeige von verfügbarem RAM, Speicherplatz auf Datenträgern und Ressourcen
- \*Vollständig an Ihre Bedürfnisse anpaßbar
- \*12 verschiedene Größen
- \* Individuelle Farbgebung für Panels
- \* Schnellhilfe-Panel für Anfänger
- \*Training für Anfänger
- \* Minimierung zu einer Schaltfläche möglich für bequemen Zugriff
- \*Öffnen von Dateien und Speichern wird einfach!
- \* Für Leute, die lieber mit der Maus als mit der Tastatur arbeiten
- \*Wer My-T-Mouse einmal benutzt hat, möchte nicht mehr darauf verzichten!
- \*Es wird keine Tastatur mehr benötigt

#### So erreichen Sie Meinrad Kling Medienvertrieb:

Meinrad Kling Medienvertrieb Wilhelmstr. 87 63071 Offenbach

Tel. (069) 855 356 CompuServe: 100775,764 Homepage: http://ourworld.compuserve.com/homepages/meklme

### **Die Geschichte von My-T-Mouse...**

### Die Software, die Ihre Maus zu einer schreibenden Maus macht!

Vor langer, langer Zeit, lebte eine unscheinbare, einsame, einfache kleine Maus. Sie war überall bekannt als **"KANNIXE"**, denn Sie konnte ohne die Hilfe des mächtigen "Mr. Keyboard" nicht sehr viel tun. Alle Ihre Freunde hänselten Sie und sagten: **"KANNIXE"**, du kannst nix. Nachdem Jahre um Jahre ins Land gegangen waren, und sie immer nur unter der Obhut von "Mr. Keyboard" arbeiten konnte und immerwährend von Ihren Freunden gehänselt wurde, wurde Sie sehr, sehr traurig. Eines Tages schloß sie ihre Augen und weinte gar bitterlich, bis sie in tiefen Schlaf versank. Sie begann zu träumen. Es war ein schöner Traum über SOFTWARE, die sie zur alleskönnenden Maus machen würde, und sie nicht mehr auf die Hilfe von "Mr. Keyboard" angewiesen sei. Alle Leute nannten sie anerkennend **"MY-T-MOUSE"**.

Als **"KANNIXE"** ihre Augen öffnete, bemerkte sie, daß ihr Traum in **ERFÜLLUNG** gegangen war. Sie träumte nicht, er war Wirklichkeit geworden! Diese **NEUEN** Fähigkeiten ermöglichten es ihr, daß sie wirklich keinerlei Unterstützung von "Mr. Keyboard" mehr brauchte. Alles ging einfacher, schneller und besser, und mehr Spaß machte es obendrein, und das Beste - sie konnte plötzlich in 20 Sprachen schreiben. My-T-Mouse nahm sich vor, besonders den Jungen, den Alten, den Grafikern, den Power Usern, **UND**... sie wollte auch allen Behinderten helfen, denen "Mr. Keyboard" häufig nicht helfen konnte. Ihr Traum ist Wirklichkeit geworden! Sie wollte allen ihren Freunden zeigen, daß sie MIT DIESEN NEUEN FÄHIGKEITEN DER MY-T-MOUSE SOFTWARE NUN EINE MAUS GEWORDEN WAR, DIE ALLES **"KANN"**. Sie war so erfreut, daß sie die Neuigkeit mit allen teilen wollte. Nicht nur in dem Ort, wo sie lebte, oder in Amerika, nein, auch in Deutschland und in der ganzen Welt.

Und weil Träume manchmal wahr werden,...

präsentiert Innovation Management Group

#### **MY-T-MOUSE**

Die Software, die Ihre Maus zu einer schreibenden Maus macht,

### **My-T-Mouse konfigurieren**

Klicken Sie auf die Schaltfläche **[Konfiguration]**. Sie ermöglicht es, das Erscheinungsbild und die Reaktionsweisen von My-T-Mouse festzulegen.

#### My-T-Mouse minimieren zu:

Hier können Sie festlegen, wie My-T-Mouse minimiert wird.

# Zur Minimierung von My-T-Mouse zu einer Schaltfläche führen Sie folgende Schritte durch:

Klicken Sie in das rautenförmige <u>Kontrollkästchen</u> mit der Bezeichnung "**Schaltfläche**".
 Klicken Sie auf <u>OK</u>.

My-T-Mouse wird jetzt zu einer Schaltfläche minimiert, die Sie immer in der Titelleiste der <u>aktiven</u> Anwendung finden.

# Zur Minimierung von My-T-Mouse zu einem Symbol führen Sie folgende Schritte durch:

- 1. Klicken Sie in das rautenförmige Kontrollkästchen "Symbol".
- 2. Klicken Sie auf <u>OK</u>.

My-T-Mouse wird jetzt zu einem Symbol minimiert, das entweder immer präsent ist oder wie ein normales Fenster reagiert.

Die sechs Schaltflächen in der Mitte der Dialogbox zeigen Ihnen weitere Konfigurationsmöglichkeiten von My-T-Mouse.

<u>Panels</u> Wählen Sie die Panels, die My-T-Mouse anzeigen soll.

Modus Wählen Sie den Bewegungs-Modus der Panels.

<u>Größe</u> Wählen Sie die Größe von My-T-Mouse.

<u>SysInfo</u> Wählen Sie die Systeminformationen, die angezeigt werden sollen.

Farben Wählen Sie Farben für jedes Panel Panels aus.

<u>Spezial</u> Benutzen Sie die speziellen Leistungsmerkmale für fortgeschrittene Benutzer.

### Ein anderes Tastaturlayout wählen

Klicken Sie auf die Schaltfläche [Tastaturen].

My-T-Mouse ermöglicht es Ihnen, Fremdsprachen zu verwenden. Für die USA gibt es verschiedene Tastaturlayouts.

# Zur Auswahl des Tastaturlayouts einer anderen Sprache führen Sie folgende Schritte durch:

- 1. Klicken Sie auf eine Flagge mit der Sprache Ihrer Wahl.
- 2. Klicken Sie auf die Schaltfläche OK.

#### ODER

- 3. Klicken Sie auf die mit "Internationale Tastaturen" überschriebene rechte Auswahlliste.
- 4. Verwenden Sie die Bildlaufleiste zum Durchsuchen der Auswahlliste.
- 5. Klicken Sie auf das Land mit der Sprache Ihrer Wahl.
- 6. Klicken Sie auf OK.
- 7. Wenn Sie die aktuelle Sprache nicht ändern wollen, dann klicken Sie auf Abbruch.

#### **HINWEIS:**

Die obigen Einstellungen ändern nur das Layout der My-T-Mouse Tastatur. Wenn Sie das physikalische Tastaturlayout ändern wollen, dann müssen Sie noch Änderungen in der Windows Systemsteuerung durchführen.

#### Zur Auswahl eines USA-Layouts führen Sie folgende Schritte durch:

- 1. Klicken Sie auf die mit "USA-Tastaturen" überschriebene linke Auswahlliste.
- 2. Verwenden Sie die Bildlaufleiste zum Durchsuchen der Auswahlliste.
- 3. Klicken Sie auf die Bezeichnung des gewünschten Layouts.
- 4. Klicken Sie auf <u>OK</u>.
- 5. Wenn Sie das aktuelle Layout nicht ändern wollen, dann klicken Sie auf Abbruch.

### **Makros erstellen**

#### My-T-Mouse ermöglicht es Ihnen, eigene Makros zu erstellen, die Sie unter Windows oder in einem DOS-Fenster verwenden können.

#### Klicken Sie auf die Schaltfläche [Makro erstellen].

Klicken Sie auf die Auswahlliste "Wählen Sie ein Makro-Panel" und wählen Sie ein bereits existierendes Panel aus. Mit einem Klick auf [+] können Sie ein Panel hinzufügen. Mit einem Klick auf [-] können Sie ein Panel löschen.

Und so erzeugen Sie ein neues Makro-Panel und ein neues Makro:

- $\Rightarrow \quad \text{Klicken Sie auf [+].}$
- ⇒ Tragen Sie in die nun erscheinende Dialogbox eine Kennung ein, z.B. Word.
- ⇒ Tragen Sie in das Eingabefeld f
  ür die Beschreibung eine n
  ähere Erl
  äuterung ein, z.B. Word f
  ür Windows 6.0.
- $\Rightarrow$  Klicken Sie auf <u>OK</u>.
- ⇒ Auf der rechten Seite der Dialogbox erscheint nun ein leeres Makro-Panel.
- ⇒ Klicken Sie auf die erste Schaltfläche (obere linke Ecke).
- ⇒ Eine Dialogbox öffnet sich. Sie können jetzt eine Makro-Schaltfläche editieren.
- $\Rightarrow$  Geben Sie zuerst eine Kennung ein, z.B. Word6.
- ⇒ Geben Sie in das Eingabefeld unter "Beschreibung für Schnellhilfe-Panel" eine Beschreibung ein.
- ⇒ Unter "Diese Taste soll..." können Sie auswählen, was ein Mausklick bewirken soll.
- $\Rightarrow$  In diesem Fall wollen Sie eine Anwendung starten.
- ⇒ Klicken Sie in das Kontrollkästchen "Anwendung starten".
- ⇒ Wenn Sie die kompletten Pfadangaben Ihrer Anwendung nicht kennen, dann können Sie diese mit [Suchen] herausfinden.
- ⇒ Klicken Sie auf OK.
- ⇒ Bestätigen Sie Ihre Eingaben.

Nun wollen wir ein Tastenanschlag-Makro erstellen.

- ⇒ Klicken Sie auf die nächste leere Schaltfläche.
- $\Rightarrow$  Geben Sie als Kennung VORAN ein.
- ⇒ In das Feld für die Beschreibung geben Sie ein: Druck-Voransicht.
- ⇒ Klicken Sie in das Kontrollkästchen "Makro aktivieren".
- $\Rightarrow$  Klicken Sie auf [Zoom].
- ⇒ Hier können Sie nun das Makro erstellen.
- ⇒ Verwenden Sie die Richtungstasten [oben] und [unten] und wählen Sie die nötigen Tastenanschläge aus.
- ⇒ Für diesen Fall doppelklicken Sie auf "Alt-unten", um das Niederdrücken der Taste [Alt] zu simulieren.
- ⇒ Doppelklicken Sie auf den Buchstaben "D".
- ⇒ Doppelklicken Sie jetzt auf "Alt-oben", um die Taste [Alt] loszulassen.
- $\Rightarrow$  Doppelklicken Sie zuletzt auf den Buchstaben "h".
- ⇒ Dieses Makro erzeugt eine Druck-Voransicht, wenn Sie mit Word für Windows 6.0 arbeiten!
- $\Rightarrow$  Klicken Sie auf <u>OK</u>.
- ⇒ Bestätigen Sie Ihre Eingaben.

### Maustasten konfigurieren

#### Klicken Sie auf [Maustasten]

My-T-Mouse kann die Maustasten (2- oder 3-Tastenmäuse) mit Funktionen belegen. Dies kann die Effizienz Ihrer Arbeit deutlich steigern, weil häufig benutzte Aufgaben und Tastenkombinationen mit einem einzigen Mausklick erledigt werden können.

#### Auswahl der My-T-Mouse Taste

Hier definieren Sie, mit welcher Maustaste Sie Tastenanschläge ausführen wollen.

#### Wählen Sie den Maustyp

Wenn Sie eine 2-Tasten-Maus haben, dann klicken Sie auf 2-Tasten-Maus, wenn Sie eine 3-Tasten-Maus haben, dann klicken Sie auf 3-Tasten-Maus.

#### **HINWEIS:**

Wenn Sie eine 3-Tasten-Maus haben, dann achten Sie bitte darauf, daß Sie den richtigen Treiber geladen haben. Wenn Sie einen Treiber für eine 2-Tasten-Maus verwenden, dann können Sie die mittlere Maustaste nicht benutzen. Den Treiber können Sie im Windows-Setup (3.x) oder in der Systemsteuerung von Windows (Windows 95) ändern.

#### Belegung der 2. und 3. Maustaste

## Zur Belegung einer My-T-Mouse Taste mit einer Funktion führen Sie folgende Schritte durch:

- 1. Klicken Sie auf die Auswahlliste.
- 2. Verwenden Sie die Bildlaufleiste zum Durchsuchen der Auswahlliste.
- 3. Klicken Sie auf die Funktion, die Sie auswählen wollen.
- 4. Klicken Sie auf <u>OK</u>.
- 5. Wiederholen Sie die Schritte 1-4 mit der 2. <u>Auswahlliste</u> (falls verfügbar).
- 6. Klicken Sie auf OK.
- 7. Wenn Sie die Einstellungen nicht ändern wollen, dann klicken Sie auf Abbruch.

Die Maustastenfunktionen sind verfügbar, wenn sich der Mauszeiger über My-T-Mouse befindet.

### Einen Mauszeiger auswählen

### Klicken Sie auf [Mauszeiger]

My-T-Mouse läßt Ihnen die Wahl zwischen verschiedenen Mauszeigern.

Es stehen 8 Mauszeiger zur Verfügung (4 rechts- und 4 linkshändige). Sie finden Sie auf der linken Seite.

#### Zur Auswahl eines Mauszeigers führen Sie folgende Schritte durch:

- 1. Klicken Sie auf einen der 8 Mauszeiger. Der gewählte Mauszeiger wird schwarz umrahmt.
- 2. Klicken Sie auf <u>OK</u>.
- 3. Wenn Sie den Mauszeiger nicht ändern wollen, dann klicken Sie auf Abbruch.

### Ein Symbol auswählen

### Klicken Sie auf [Mauszeiger]

My-T-Mouse läßt Ihnen die Wahl zwischen verschiedenen Symbolen.

# Es stehen 12 Symbole zur Auswahl, wobei 3 Symbole animiert sind. Sie finden Sie auf der rechten Seite.

#### Zur Auswahl eines Symbols führen Sie folgende Schritte durch:

- 1. Klicken Sie auf eins der 9 oberen Symbole. Das ausgewählte Symbol wird schwarz umrandet.
- 2. Wenn Sie ein animiertes Symbol möchten, dann wählen Sie eines der 3 unteren Symbole.
- 3. Klicken Sie auf <u>OK</u>.
- 4. Wenn Sie das aktuelle Symbol nicht ändern wollen, dann klicken Sie auf Abbruch.

## **My-T-Mouse verlassen**

Klicken Sie auf [Beenden]

Damit schließen Sie das My-T-Mouse Setup.

### **Dialogbox** "Tastaturen"

My-T-Mouse ermöglicht es Ihnen, Fremdsprachen zu verwenden. Für die USA gibt es verschiedene Tastaturlayouts.

# Zur Auswahl des Tastaturlayouts einer anderen Sprache führen Sie folgende Schritte durch:

- 1. Klicken Sie auf eine Flagge mit der Sprache Ihrer Wahl.
- 2. Klicken Sie auf die Schaltfläche OK.

#### ODER

- 3. Klicken Sie auf die mit "Internationale Tastaturen" überschriebene rechte Auswahlliste.
- 4. Verwenden Sie die Bildlaufleiste zum Durchsuchen der Auswahlliste.
- 5. Klicken Sie auf das Land mit der Sprache Ihrer Wahl.
- 6. Klicken Sie auf OK..
- 7. Wenn Sie die aktuelle Sprache nicht ändern wollen, dann klicken Sie auf Abbruch.

#### **HINWEIS:**

Die obigen Einstellungen ändern nur das Layout der My-T-Mouse Tastatur. Wenn Sie das physikalische Tastaturlayout ändern wollen, dann müssen Sie noch Änderungen in der Windows Systemsteuerung durchführen.

#### Zur Auswahl eines USA-Layouts führen Sie folgende Schritte durch:

- 1. Klicken Sie auf die mit USA-Tastaturen überschriebene linke Auswahlliste.
- 2. Verwenden Sie die Bildlaufleiste zum Durchsuchen der Auswahlliste.
- 3. Klicken Sie auf die Bezeichnung des gewünschten Layouts.
- 4. Klicken Sie auf OK.
- 5. Wenn Sie das aktuelle Layout nicht ändern wollen, dann klicken Sie auf Abbruch.

## **Dialogbox** [Mauszeiger]

My-T-Mouse stellte Ihnen verschiedene Mauszeiger und Symbole zur Verfügung.

# Es stehen 8 Mauszeiger zur Verfügung (4 rechts- und 4 linkshändige). Sie finden Sie auf der linken Seite.

# Es stehen 12 Symbole zur Auswahl, wobei 3 der Symbole animiert sind. Sie finden Sie auf der rechten Seite.

#### Zur Auswahl eines Symbols führen Sie folgende Schritte durch:

- 1. Klicken Sie auf eins der 9 Symbole. Das ausgewählte Symbol wird schwarz umrandet.
- 2. Wenn Sie ein animiertes Symbol möchten, dann wählen Sie eines der 3 restlichen Symbole.
- 3. Klicken Sie auf OK.
- 4. Wenn Sie das aktuelle Symbol nicht ändern wollen, dann klicken Sie auf Abbruch.

### **Dialogbox "Makro erstellen"**

#### My-T-Mouse ermöglicht Ihnen die Erstellung eigener Makros, die Sie unter Windows oder in einem DOS-Fenster verwenden können.

#### Wählen Sie ein Makro-Panel

Mit der <u>Auswahlliste</u> können Sie ein <u>Makro-Panel</u> aus einer Liste bereits vorhandener Makros auswählen. Wenn Sie ein Panel zum Bearbeiten ausgewählt haben, dann klicken Sie einfach auf die Schaltfläche, die Sie bearbeiten möchten.

Wenn Sie ein ganzes <u>Makro-Panel</u> löschen oder erstellen wollen, dann klicken Sie auf [+] oder [-].

## Schaltfläche [Beenden]

Ein Klick auf diese Schaltfläche beendet das Setup von My-T-Mouse.

### **Dialogbox "Maustasten"**

My-T-Mouse kann die Maustasten (2- oder 3-Tastenmäuse) mit Funktionen belegen. Dies kann die Effizienz Ihrer Arbeit deutlich steigern, weil häufig benutzte Aufgaben und Tastenkombinationen mit einem einzigen Mausklick erledigt werden können.

#### Auswahl der My-T-Mouse Taste

Hier definieren Sie, mit welcher Maustaste Sie Tastenanschläge ausführen wollen.

#### Wählen Sie den Maustyp

Wenn Sie eine 2-Tasten-Maus haben, dann klicken Sie auf 2-Tasten-Maus, wenn Sie eine 3-Tasten-Maus haben, dann klicken Sie auf 3-Tasten-Maus.

#### **HINWEIS:**

Wenn Sie eine 3-Tasten-Maus haben, dann achten Sie bitte darauf, daß Sie den richtigen Treiber geladen haben. Wenn Sie einen Treiber für eine 2-Tasten-Maus verwenden, dann können Sie die mittlere Maustaste nicht benutzen. Den Treiber können Sie im Windows-Setup (3.x) oder in der Systemsteuerung von Windows (Windows 95) ändern.

#### Belegung der 2. und 3. Maustaste

## Zur Belegung einer My-T-Mouse Taste mit einer Funktion führen Sie folgende Schritte durch:

- 1. Klicken Sie auf die Auswahlliste.
- 2. Verwenden Sie die Bildlaufleiste zum Durchsuchen der Auswahlliste.
- 3. Klicken Sie auf die Funktion, die Sie auswählen wollen.
- 4. Klicken Sie auf <u>OK</u>.
- 5. Wiederholen Sie die Schritte 1-4 mit der 2. Auswahlliste (falls verfügbar).
- 6. Klicken Sie auf OK.
- 7. Wenn Sie die Einstellungen nicht ändern wollen, dann klicken Sie auf Abbruch.

Die Maustastenfunktionen sind verfügbar, wenn sich der Mauszeiger über My-T-Mouse befindet.

### **Dialogbox "Modus "**

#### Wählen Sie den Bewegungsmodus

Sie können auswählen, wie My-T-Mouse die Panels öffnet.

Wenn Sie "herausklappen " wählen, dann **klappen** die Panels heraus.

Wenn Sie "herausgleiten " wählen, dann **gleiten** die Panels heraus.

Klicken Sie auf <u>OK</u>.

Wenn Sie die Änderungen nicht speichern wollen, dann klicken Sie auf Abbruch.

### **Dialogbox "Panels"**

My-T-Mouse ermöglicht Ihnen die Auswahl, welche <u>Panels</u> beim Programmstart von My-T-Mouse geöffnet werden.

Wenn Sie alle Panels öffnen wollen, dann klicken Sie in das Auswahlfeld. "Alle Panels"

#### Sie können jedes Panel einzeln auswählen.

Panels, die mit einem <u>Häkchen</u> versehen sind, werden bei jedem Start von My-T-Mouse automatisch geöffnet.

#### "Käfig" für Wähle-eine-Taste

Klicken Sie in dieses <u>Auswahlfeld</u>., wenn Sie den Mauszeiger in dem viereckigen Feld "Wähle-eine-Taste" festhalten wollen.

Die Ausgänge aus diesem "Käfig" befinden sich in der linken und rechten oberen Ecke des Feldes.

Klicken Sie auf <u>OK</u>. Wenn Sie die Änderungen nicht speichern wollen, dann klicken Sie auf <u>Abbruch</u>.

### **Dialogbox "Konfiguration"**

Durch die Konfigurationsmöglichkeiten kann die Erscheinungsweise von My-T-Mouse beeinflußt werden.

#### My-T-Mouse minimieren zu...

Hier können Sie festlegen, wie My-T-Mouse minimiert wird.

# Zur Minimierung von My-T-Mouse zu einer Schaltfläche führen Sie folgende Schritte durch:

- 1. Klicken Sie in das rautenförmige Kontrollkästchen "Schaltfläche".
- 2. Klicken Sie auf OK.

My-T-Mouse wird jetzt zu einer Schaltfläche minimiert, die Sie immer in der Titelleiste der <u>aktiven</u> Anwendung finden.

# Zur Minimierung von My-T-Mouse zu einem Symbol führen Sie folgende Schritte durch:

- 1. Klicken Sie in das rautenförmige Kontrollkästchen "Symbol".
- 2. Klicken Sie auf <u>OK</u>.

My-T-Mouse wird jetzt zu einem Symbol minimiert, das entweder immer präsent ist oder wie ein normales Fenster reagiert.

Die sechs Schaltflächen in der Mitte der Dialogbox zeigen Ihnen weitere Konfigurationsmöglichkeiten von My-T-Mouse.

<u>Panels</u> Wählen Sie die Panels, die My-T-Mouse anzeigen soll.

Modus Wählen Sie den Bewegungs-Modus der Panels.

<u>Größe</u> Wählen Sie die Größe von My-T-Mouse.

<u>SysInfo</u> Wählen Sie die Systeminformationen, die angezeigt werden sollen.

Farben Wählen Sie Farben für jedes Panel aus.

<u>Spezial</u> Benutzen Sie die speziellen Leistungsmerkmale für fortgeschrittene Benutzer.

### **Dialogbox "SysInfo"**

Die Dialogbox "SysInfo" ermöglicht Ihnen die Auswahl der Anzeigen des Systeminfo-Panels:

Mem:15,844K Res: 83% 12:17:18 Mi 28.08.96 🔷 C: 92,336K X: 345 Y: 274

Dies ist das Systeminfo-Panel.

#### Sie können jedes Auswahlfeld einzeln auswählen.

Die mit einem Häkchen versehenen Systeminformationen werden bei jedem Start von My-T-Mouse angezeigt.

Klicken Sie auf <u>OK</u>. Wenn Sie die Änderungen nicht speichern wollen, dann klicken Sie auf <u>Abbruch</u>.

### **Dialogbox "Größe"**

Die Dialogbox "Größe" ermöglicht Ihnen die Wahl der Größe von My-T-Mouse beim Programmstart.

Jedes der 12 Bilder zeigt die ungefähre Größe von My-T-Mouse.

#### Zur Auswahl einer Größe für My-T-Mouse führen Sie folgende Schritte durch:

- 1. Klicken Sie auf das Bild mit der Größe, die Sie auswählen wollen.
- 2. Klicken Sie auf OK.

Wenn Sie die Änderungen nicht speichern wollen, dann klicken Sie auf Abbruch.

#### **HINWEIS:**

Sie können die Größe von My-T-Mouse auch im My-T-Mouse-Menü verändern.

## **Dialogbox "Hintergrundfarben"**

Diese Dialogbox ermöglicht es Ihnen, die Hintergrundfarben der My-T-Mouse Panels zu verändern.

#### Folgende Panels können verändert werden:

- 1. Alphanumerische Tastatur
- 2. Edit-Panel
- 3. Lupen-Panel

# Zur Auswahl einer Hintergrundfarbe für My-T-Mouse führen Sie folgende Schritte aus:

- 1. Suchen Sie sich eine Abbildung aus, deren Farbe Ihnen gefällt, und klicken Sie auf diese Abbildung.
- 2. Klicken Sie auf <u>OK</u>.

Wenn Sie Ihre Änderungen nicht speichern wollen, dann klicken Sie bitte auf Abbruch.

### **Dialogbox** "Farben"

My-T-Mouse ermöglicht es Ihnen, die Panels nach Ihren Wünschen farblich zu gestalten.

#### Die farbliche Gestaltung eines Panels von My-T-Mouse ändern Sie wie folgt:

#### [Wählen Sie ein Panel]

- 1. Wählen Sie eines von sieben Panels.
- 2. Klicken Sie in das rautenförmige <u>Kontrollkästchen</u> des Panels, das Sie farblich gestalten wollen.

#### [Wählen Sie eine Objekteigenschaft]

- 1. Kicken Sie in das rautenförmige Kontrollkästchen einer zu ändernden Eigenschaft.
- 2. Kicken Sie auf eine der 16 Farben.
- 3. Die Änderung der Eigenschaft wird in der Voransicht der Schaltfläche angezeigt.
- 4. Wiederholen Sie dies für alle Eigenschaften, die Sie ändern wollen.

Wenn Sie alle Änderungen durchgeführt haben, dann klicken Sie entweder auf <u>OK</u>., um die Änderungen zu sichern, oder wählen Sie ein anderes Panel, dessen Farbe Sie ändern wollen.

Sobald Sie ein anderes Panels auswählen, werden das zuvor farblich geänderte Panel in den neuen Farben dargestellt.

#### [Farben für alle Panels verwenden]

Wenn Sie die aktuelle Farbkombination allen Panels zuweisen wollen, dann klicken Sie auf diese Schaltfläche.

#### [Farbengrundeinstellung]

Klicken Sie auf diese Taste, wenn alle Ihre Panels die voreingestellten Farben erhalten sollen.

# Wenn nur ein Panel die voreingestellte Farbe erhalten soll, dann gehen Sie folgendermaßen vor:

- 1. Klicken Sie in das rautenförmige Kontrollkästchen eines zu ändernden Panels.
- 2. Klicken Sie auf [Farbengrundeinstellung].
- 3. Die Grundeinstellungen werden wiederhergestellt.

## Zur Wiederherstellung der Farbengrundeinstellung aller Panels verfahren Sie wie folgt:

- 1. Nach den obigen Schritten 1-3 klicken Sie auf "Farben für alle Panels verwenden".
- 2. Alle Panels erhalten daraufhin die Farben der Grundeinstellung.

## **Dialogbox "Spezial "**

#### HINWEIS: Diese Dialogbox enthält Optionen für fortgeschrittene Benutzer.

#### [My-T-Mouse Initialisierungsdatei]

Durch einen Klick auf diese Schaltfläche können Sie direkt den Inhalt der Initalisierungsdatei von My-T-Mouse bearbeiten.

**Vorsicht:** Die Bearbeitung der .INI-Datei kann dazu führen, daß My-T-Mouse nicht mehr einwandfrei arbeitet! Sie müssen genau wissen, was Sie editieren. Lesen Sie im Benutzerhandbuch nach, welche Einträge Sie verändern können.

#### [Zurück zu Grundeinstellungen]

Wenn Sie alle Grundeinstellungen bzw. die Einstellungen zum Zeitpunkt der Installation wiederherstellen wollen, dann klicken Sie bitte auf diese Schaltfläche.

Einige Windows-Anwendungen verhalten sich nicht konform zu den Standards oder erfordern ganz spezielle Verhaltensweisen von My-T-Mouse.

Einige bekannte Anwendungen sind in der Auswahlliste auf der linken Seite aufgelistet.

Durch einen Kick in ein <u>Kontrollkästchen</u> auf der rechten Seite wählen Sie die Aktion aus, die ausgeführt werden soll, wenn die links angegebene Anwendung aktiv ist.

## **Dialogbox "Makro-Panel hinzufügen"**

### **Kennung des Panels**

Geben Sie fünf Buchstaben für Ihr neues Makro-Panel ein. Diese Kennung erscheint auf der Kopf-Schaltfläche Ihres neuen Makro-Panels.

#### Beschreibung für Schnellhilfe-Panel

Geben Sie eine Beschreibung für Ihr neues Panel ein. Sie erscheint im Schnellhilfe-Panel.

## **Dialogbox "Makro-Panel löschen"**

#### **Dieses Makro-Panel löschen?**

Das Makro-Panel, das im Feld Kennung des Panels angezeigt wird, wird gelöscht.

Seien Sie vorsichtig! Ein gelöschtes Panel kann nicht wiederhergestellt werden!

Klicken Sie auf <u>OK</u>.

Wenn Sie das Panel nicht löschen wollen, dann klicken Sie bitte auf Abbruch.

## Dialogbox "Editieren der Schaltflächen "

#### Kennung der Schaltfläche

Geben Sie eine Bezeichnung für die Taste ein. Diese Bezeichnung erscheint auf der Taste im Makro-Panel. Geben Sie eine Beschreibung der Taste ein. Die Beschreibung der Taste erscheint im Schnellhilfe-Panel.

#### Es gibt 7 Schaltflächen mit Editierfunktionen:

- Schn. Schneidet einen markierten Textblock aus.
- Kopie. Kopiert einen markierten Textblock.
- Einfg. Fügt einen Textblock aus der Zwischenablage ein.
- Rück. Kopiert den markierten Bereich eines Makros.
- Sch. kop. Kopiert einen Schaltfläche in die Zwischenablage.
- Sch. einfg. Fügt eine Schaltfläche aus der Zwischenablage ein.

Sch. lösch. Löscht eine Schaltfläche.

#### Diese Schaltfläche soll...

- Makro aktivieren.

Klicken Sie in dieses <u>Kontrollkästchen</u>, wenn Sie ein Tastenanschlag-Makro erstellen wollen. Geben Sie das Makro in das Editierfeld unterhalb von "Tastenanschlag-Makro" ein oder klicken Sie auf [Zoom], wenn Sie den Makro-Editor verwenden wollen.

#### - Makro-Panel öffnen.

Klicken Sie in dieses <u>Kontrollkästchen</u>, wenn ein anderes Panel geöffnet werden soll. Geben Sie den Namen des Panels in das Feld unterhalb von "Makro-Panel" ein oder klicken Sie auf [Auswahl], um ein Panel auszuwählen.

#### - Anwendung starten.

Klicken Sie in dieses <u>Kontrollkästchen</u>, wenn Sie mit der Makro-Taste eine Anwendung starten wollen. Geben Sie den Namen und den Pfad der Anwendung in das Feld unterhalb "Anwendung" ein oder klicken Sie auf [Suchen], um eine Anwendung auszuwählen.

## **Dialogbox "Editieren der Panels"**

#### **Kennung des Panels**

Geben Sie eine Bezeichnung für das Panel ein. Diese Bezeichnung erscheint auf der Kopf-Schaltfläche im Makro-Panel. Geben Sie eine Beschreibung des Panels ein. Die Beschreibung der Taste erscheint im Schnellhilfe-Panel.

#### Es gibt 7 Schaltflächen mit Editierfunktionen:

Schneidet einen markierten Textblock aus. Schn. Kopie. Kopiert einen markierten Textblock. Fügt einen Textblock aus der Zwischenablage ein. Einfg.

Rück. Kopiert den markierten Bereich eines Makros.

Kopiert einen Schaltfläche in die Zwischenablage. Sch. kop.

Sch. einfg. Fügt eine Schaltfläche aus der Zwischenablage ein.

Sch. lösch. Löscht eine Schaltfläche.

#### Dieses Panel soll sich...

- Öffnen.

Klicken Sie in dieses Kontrollkästchen, wenn Sie dieses Makro-Panel öffnen wollen.

- Öffnen und Programm starten.

Klicken Sie in dieses Kontrollkästchen, wenn Sie gleichzeitig mit dem Makro-Panel eine Anwendung starten wollen. Geben Sie den Namen und den Pfad der Anwendung in das Feld unterhalb von "Anwendung" ein oder klicken Sie auf [Suchen], um eine Anwendung auszuwählen.

- Öffnen, wenn Fenster aktiv.

Klicken Sie in dieses Kontrollkästchen, wenn Ihr Makro-Panel geöffnet werden soll, sobald eine Anwendung geöffnet wird. Geben Sie den Namen der Anwendung in das Feld unterhalb von "Fenstername" ein.

Sie MÜSSEN den Fensternamen aus der Titelleiste Ihrer Anwendung verwenden. Er MUSS genau mit dem Namen der Titelleiste übereinstimmen. Die Titelleiste dieser Hilfedatei ist z.B. "My-T-Mouse Setup-Hilfe".

## **Dialogbox " Zoom"**

#### **Editor für Makros**

Das Feld unter "Makro-Kennung" zeigt den Namen der Schaltfläche an, die gerade bearbeitet wird.

Zur Erstellung eines Tastenanschlag-Makros gehen Sie folgendermaßen vor: Es gibt sechs vertikale Laufleisten im linken unteren Bereich der Dialogbox.

- ⇒ Verwenden Sie die Richtungstasten [auf] und [ab] zur Auswahl der gewünschten Tastenanschläge.
- ⇒ Doppelklicken Sie z.B. auf "Alt-unten", um das Drücken der Taste [Alt] zu simulieren.
- ⇒ Doppeklicken Sie jetzt auf den Buchstaben "D".
- ⇒ Doppelklicken Sie jetzt auf "Alt-oben", um das Loslassen der Taste [Alt] zu simulieren.
- ⇒ Klicken Sie dann auf den Buchstaben "h".
- ⇒ Dieses Makro startet z.B. die Druck-Voransicht bei MS Word 6.0!

#### Es gibt 7 Schaltflächen mit Standard-Editierfunktionen:

Ausschn. Schneidet den markierten Bereich eines Makros aus.

Kopieren Kopiert den markierten Bereich eines Makros.

Einfügen Fügt den Inhalt der Zwischenablage ein.

Löschen Löscht einen markierten Bereich eines Makros (Rückg. nicht möglich!).

Rückg. Macht eine vorangegangene Operation rückgängig (z.B. Ausschn.).

Alles wä. Markiert das gesamte Makro.

- Optionen Wechselt zu 7 weiteren Editier-Schaltflächen.
- Löschen! Löscht das gesamte Fenster, selbst wenn nichts markiert ist.
- CR Ändert alle Carriage Returns in [Eingabe].
- CRLF Ändert alle Carriage Returns-Line Feeds in [Eingabe].
- Tab Ändert alle Tabs in [Tab].
- ANSI! Eliminiert alle NICHT-ANSI-ZEICHEN.
- Alles Ändert alles (CRLF, Tab, ANSI!).
- Editieren Kehrt zu den anderen 7 Schaltflächen zurück.

## **Dialogbox "Auswahl der Makro-Panels"**

Mit den Richtungstasten oder Ihrer Maus können Sie ein bereits existierendes Makro auswählen.

Klicken Sie auf [Eingabe] oder auf OK.

## **Dialogbox "Anwendung suchen"**

#### Dateityp

Wählen Sie aus der <u>Auswahlliste</u> einen Dateityp aus.

Wählen Sie aus dem Verzeichnisfenster eine Anwendung oder ein Programm aus, das Sie verwenden wollen.

Der Dateiname erscheint in **Dateiname:** 

Wenn Sie die Anwendung im Verzeichnisfenster gefunden haben, dann doppelklicken Sie auf den Namen im Verzeichnisfenster und klicken Sie dann auf  $\underline{OK}$ .

### **Panel dokumentieren (Dialogbox)**

Zur Dokumentation eines einzelnen Panels klicken Sie auf die Schaltfläche, die eine einzelne gelbe Seite darstellt. Sie können dann zwischen zwischen zwei Optionen wählen:

#### Zwischenablage

Wenn Sie auf die Schaltfläche [Zwischenablage] klicken, dann wird eine Dokumentation des aktuell ausgewählten Panels in die Zwischenablage von Windows kopiert. Sie können den Inhalt der Zwischenablage über "Einfügen" in ein anderes Windows Programm einfügen.

#### Datei speichern

Wenn Sie auf die Schaltfläche [Datei speichern] klicken, dann wird eine Dokumentation des aktuell ausgewählten Panels als Datei abgespeichert. Bei der abgespeicherten Datei handelt es sich um eine reine Textdatei.

### **Panels dokumentieren (Dialogbox)**

Zur Dokumentation aller Panels klicken Sie auf die Schaltfläche, die eine Serie von gelben Seiten darstellt. Sie können dann zwischen zwischen zwei Optionen wählen:

#### Zwischenablage

Wenn Sie auf die Schaltfläche [Zwischenablage] klicken, dann wird eine Dokumentation aller Panels in die Zwischenablage von Windows kopiert. Sie können den Inhalt der Zwischenablage über "Einfügen" in ein anderes Windows Programm einfügen.

#### Datei speichern

Wenn Sie auf die Schaltfläche [Datei speichern] klicken, dann wird eine Dokumentation aller Panels als Datei abgespeichert. Bei der abgespeicherten Datei handelt es sich um eine reine Textdatei.

## **Datei Speichern (Dialogbox)**

Die Dialogbox "Datei speichern" ermöglicht es Ihnen, die Dokumentation eines einzelnen Panels bzw. aller Panels als Textdatei zu speichern. Wählen Sie ein Laufwerk und einen Pfad aus und geben Sie einen Namen für die Datei ein.

### **Fenstername Auswahl (Dialogbox)**

Die Dialogbox "Fensterauswahl" ermöglicht es Ihnen, aktuell aktivierte Fenster zum Starten von Anwendungen auszuwählen. Beachten Sie hierbei, daß die Übereinstimmung vollkommen sein muß. Wenn Sie z.B. Microsoft Word und die Datei "TEST.DOC " geladen haben, dann finden Sie ein Fenster mit der Bezeichnung "Microsoft Word - TEST.DOC". Wenn Sie dieses Fenster auswählen, dann wird das zugehörige Panel nur geladen, wenn neben dem Programm auch die Datei TEST.DOC geladen wurde. Hierdurch haben Sie die Möglichkeit, sogar einzelnen Dokumenten, Grafiken usw. ein eigenes Panel zuzuordnen.

### [OK]

Die Schaltfläche [OK] speichert Ihre Änderungen.

### [Abbruch]

Ein Klick auf die Schaltfläche [Abbruch] ignoriert alle aktuellen Änderungen und stellt die vorige Konfiguration wieder her.

#### Auswahlliste

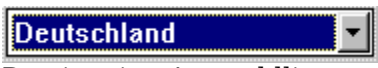

Das ist eine Auswahlliste.

### Kontrollkästchen

### ۲

Das ist ein Kontrollkästchen.

#### **Aktive Anwendung**

Eine aktive Anwendung zeichnet sich durch folgende Merkmale aus:1. Sie hat einen blinkenden Mauszeiger.2. Die Titelleiste ist farblich hervorgehoben.

### Mauszeiger

Das ist ein Mauszeiger.

### Symbole

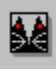

Das ist ein Symbol.

### Auswahlfeld mit Häkchen

### Alle Panels

Das ist ein Beispiel für ein Auswahlfeld mit Häkchen.

### Panels

| MAKRO |       |       |
|-------|-------|-------|
| DOS   | DM3x  | Setup |
| Edi3x | Wri3x | Pai3x |
| Edi95 | Wri95 | Pai95 |
|       |       |       |
|       |       |       |

Das ist ein Beispiel für ein My-T-Mouse Panel.